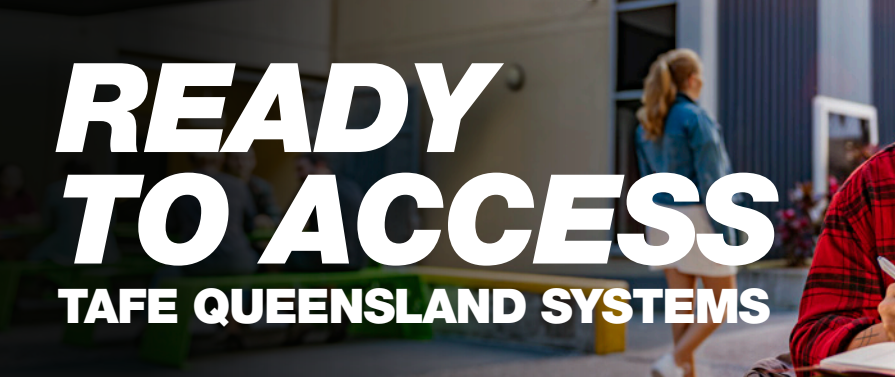

## When your enrolment is complete you can expect:

- An email with your Confirmation of Enrolment (COE) which contains
- Your nine (9) digit student ID number (e.g. 123456789)

Your COE will be sent to the email address you used when you enrolled, and you use your student ID number to create your network password. You will also receive a bksb invitation to assist with improving your maths and English, with a first-time password included in a user guide.

**TAFE Queensland computers** 

TAFE Queensland has computers

available for us in a range of classrooms and across our library network.

Username: Your student ID number

Password: Your network password

## Get set up

#### **Password management**

To access our digital services you first need to create a password.

In order to set / reset your password:

1) Use Password Reset

2) Enter your student ID number

3) Follow the prompts

tafeqld.edu.au/technical-support

## Get organised

#### TAFE Queensland Single Sign On

Single sign on is required for some online access.

Username: Your student ID number@tqstudent.edu.au

Password:

Your network password

## Student Portal

To log in:

The student self service portal is your one-stop-shop for easy access to the information you need about your study with TAFE Queensland.

**Username:** Your student ID number **Password:** Your network password (via single sign on)

### On campus Wi-Fi

Free WiFi is available for students at all TAFE Queensland campuses.

Username: TQGuest Password: MakeGreatHappen! tafeqld.edu.au/wifi

#### **Microsoft 365 and Student Email**

Access Office for desktop, cloud and other tools, and a TAFE Queensland provided email address.

Username: Your student ID number@tqstudent.edu.au Password:

Your network password tafeqld.edu.au/office-365

# Get learning

#### Connect

Access your study resources, submit assessments, view your grades, and communicate with teachers and classmates via Connect.

Username: Your student ID number@tqstudent.edu.au

Password: Your network password tafegld.edu.au/connect

### Brightspace Pulse app

A mobile friendly app version of Connect.

1) Download from App Store or Google Play.

2) Open app and pick school - TAFE Queensland

Username: Your student ID number@tqstudent.edu.au Password:

Your network password

## Studiosity

Chat live with a Studiosity tutor, or upload assignments to get feedback on your writing.

Access via your Connect account

**Password:** 4 digit pin (created when you log in for the first time)

### Library databases

Access a wide range of databases specifically selected to support your study, including ClinicalKey & AustralianStandards Online.

Username:

Your student ID number@tqstudent.edu.au

Password: Your network password library.tafeqld.edu.au

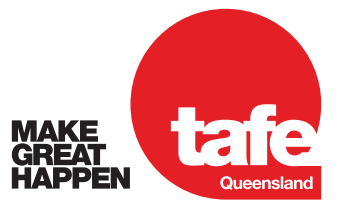

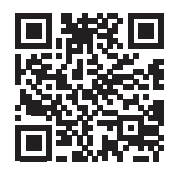

If you need more support, scan the QR code or visit our website at **tafeqld.edu.au/technical-support**